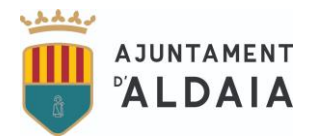

## COMO OBTENER DOCUMENTO DE PAGO ESCOLA MATINERA PASO A PASO:

1º Pinche o copie en el navegador el siguiente enlace:

https://carpeta.aldaia.es/sta/CarpetaPublic/Public?APP\_CODE=STA&PAGE\_CODE=FRONTAL\_OVC

#### 2º A la derecha pinche en "Oficina Virtual del Ciudadano-Mis datos y solicitudes".

| $\leftrightarrow$ $\rightarrow$ C $\sim$ carpeta.aldaia.es/sta/CarpetaPublic/Public?APP_CODE                                                              | =STA&PAGE_CODE=FRONTAL_OVC                                                                                                    | H 🖈 🛽 🗄                                                                                                    |
|----------------------------------------------------------------------------------------------------|----------------------------------------------------------------------------------------------------|----------------------------------------------------------------------------------------------------|
| AJUNTAMENTA                                                                                                    | Ayuntamiento de Aldaia<br>Carpeta Tributaria                                                                                                    | 17/11/2021 09:05:13 Iniciolr a la web corporativa/Valencià                                                                                  |
| Acceso libre  Información sobre el servicio Validación y cotejo de documentos electrónicos Contacto Calendario Fiscal Ordenanzas Fiscales Pago de Recibos | Acceso con certificado<br>Oficina Virtual del Ciudadano - M<br>Desde aquí podrá realizar entro<br>- Consultar y modificar sus d<br>- Consultar sus recibos.<br>- Emitir un Justificante de Pa<br>- Calcular y generar su Autol | Als datos y solicitudes<br>re otras las siguientes actuaciones:<br>talos personales.<br>ago o una Carta de Pago<br>liquidación de Vehículos |

#### 3º Seleccione su certifado.

| ← → X 👌 https://carpeta.aldaia.es/sta/CarpetaPublic/Pu                                                                                    | blic?APP_CODE=STA&PAGE_CODE=FRONTAL_OVC                                                                       |                                                                                     | ŝ              | {≞ (      | ê 🌘         |         |
|----------------------------------------------------------------------------------------------------|----------------------------------------------------------------------------------------------------|-------------------------------------------------------------------------------------|----------------|-----------|-------------|---------|
| <b>AJUNTAMENTA</b>                                                                                                    | Seleccionar un certificado para la autenticación<br>El sitio carpeta aldaia es:443 necesita sus credenciales: | X 17/11/2021 09:23:37                                                               | niciolr a la v | web corpo | orativaVale | encià 🗖 |
| Acceso libre  Información sobre el servicio Validación y cotejo de documentos electrónicos Contacto Calendario Fiscal Ordenanzas Fiscales | 28/10/2021                                                                                                    | lis datos y solicitudes<br>e otras las siguientes actuaciones:<br>latos personales. |                |           |             |         |
| Pago de Recibos                                                                                                    | Información del certificado                                                                                   | igo o una Carta de Pago<br>iquidación de Vehículos                                  |                |           |             | _       |

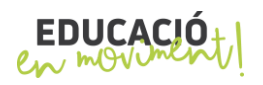

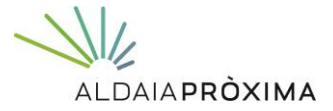

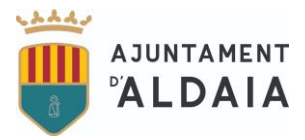

## 4º Pinche en "Autoliquidaciones".

| $\leftrightarrow$ $\rightarrow$ C $\sim$ carpeta.aldaia.es/st  | (CarpetaPrivate/Login?APP_CODE=STA&PAGE_CODE=HOME                                                                                                    | ☆               | G      | :       |
|----------------------------------------------------------------|----------------------------------------------------------------------------------------------------|-----------------|--------|---------|
| <b>AJUNTAMENT</b>                                              | Ayuntamiento de Aldaia<br>Carpeta Tributaria                                                                                                    | 9:27:04<br>Mi C | Valenc | ià<br>• |
| Mis datos                                                      | Bienvenido a la nueva Carpeta Ciudadana 2.0 de Aldaia                                                                                                    |                 |        |         |
| Recibos Objetos tributarios Datos personales Autoliquidaciones | Desde este entorno podrá realizar acciones como:<br>• Consultar y modificar sus datos personales.<br>• Consulta de sus recibos, así como generar carta de pago o justificante de pago de los mismos |                 |        |         |
| Mis documentos<br>Buzón de documentos                          |                                                                                                    |                 |        |         |

# 5º Pinche en "Crear nueva liquidación".

| / C + Carpetalaidalales/                                                               | xaycarpetan water togin nin 100131ndt hot001311d5                                                                                                    | 20 Valen    |
|----------------------------------------------------------------------------------------|----------------------------------------------------------------------------------------------------|-------------|
| AJUNTAMENTA                                                                            | Ayuntamiento de Aldaia<br>Carpeta Tributaria                                                                                                    | Mi Cuenta   |
| is datos                                                                               | Liquidaciones                                                                                                    |             |
| sición global<br>ccibos<br>ojetos tributarios<br>titos personales<br>Autoliquidaciones | El ayuntamiento pone a su disposición la posibilidad de crear autoliquidaciones de forma telemática y el pago de las mismas.           Crear nueva liquidación           En la siguiente lista puede realizar el seguimiento de sus autoliquidaciones: |             |
| s documentos<br>zón de documentos                                                      | Mis liquidaciones<br>Tipo de ingreso                                                                                                    | principal ( |
|                                                                                        | PRECIOS PUBLICOS PROGRAMAS DE CONCILIACION 04/11/2021 1636031072274 ALDAIA Pendiente                                                                                                    | 20,00€      |
|                                                                                        | Mostrando registros del 1 al 1 de un total de 1 registros Liquidaciones realizadas como representante                                                                                                    |             |
|                                                                                        | Tipo de ingreso • Fecha creacion • Numero de liquidación • Municipio • Situación • Importe p<br>Ningún dato disponible en esta tabla                                                                                                    | orincipal ≑ |
|                                                                                        |                                                                                                    |             |

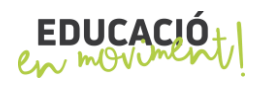

ALDAIAPRÒXIMA

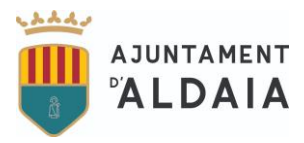

6º Pinche en "Precios Públicos programas de Conciliación".

| ← → G ∨ carpeta.aldaia.es/                                                                                                    | /sta/CarpetaPrivate/Login?APP_CODE=STA&PAGE_CODE=GTLIQS                                                                                                    | ☆ 6 :                                         |
|----------------------------------------------------------------------------------------------------|----------------------------------------------------------------------------------------------------|-----------------------------------------------|
| ALDAIA                                                                                                    | Ayuntamiento de Aldaia<br>Carpeta Tributaria                                                                                                    | I 17/11/2021 09:32:33 Valencià<br>Mi Cuenta 🔻 |
| Mis datos                                                                                                    | Liquidaciones                                                                                                    |                                               |
| Posición global         Recibos         Objetos tributarios         Datos personales         > Autoliquidaciones         Mis documentos         Buzón de documentos | Autoliquidaciones disponibles:<br>ACTIVITATS JUVENTUT<br>EXPEDICIONES DOCUMENTOS VARIOS<br>IMPOST CONSTRUCCIONS, INSTAL LACIONS I OBRES<br>IVTM - Impuesto Vehiculos Tracción Mecánica<br>PRECIO PÚBLICO ESCOLAD'ESTIU<br>PRECIOS PUBLICOS ENCOLAD'ESTIU<br>PRECIOS PUBLICOS PROGRAMAS DE CONCILIACION<br>TASA DE CEMENTERIO<br>TASA LOTENCIA URBANÍSTICA<br>TASA OCUPACIÓN TERRENOS CON MESAS, SILLA<br>TASA OCUPACIÓN TERRENOS CON MESAS, SILLA<br>TASA OCUPACIÓN TERRENOS CON MESAS, SILLA<br>TASA OCUPACIÓN TERRENOS CON MESAS, SILLA<br>TASA OCUPACIÓN TERRENOS CON MESAS, SILLA<br>TASA OCUPACIÓN TERRENOS CON MESAS, SILLA<br>TASA OCUPACIÓN TERRENOS CON MESAS, SILLA<br>TASA PER OBERTURA DE FASES, SONDATCES I TASTOS<br>Tasa Concurrencia Pruebas Selectivas Ingr Personal |                                               |

7º Pinche en "siguiente".

| <b>ALDAIA</b>                      | Ayuntamiento de Aldaia<br>Carpeta Tributaria                                                                            |                                                                                                    | 17/11/2021 09:35:45 Valencià 4<br>Mi Cuenta ▼ |
|------------------------------------|----------------------------------------------------------------------------------------------------|----------------------------------------------------------------------------------------------------|-----------------------------------------------|
| Mis datos                          | Alta de Autoliquidaciones                                                                                               |                                                                                                    |                                               |
| Posición global                    |                                                                                                    |                                                                                                    |                                               |
| Recibos                            | Inndidunaidan                                                                                                    | 41.0414                                                                                              |                                               |
| Objetos tributarios                | Institucion:                                                                                                    | ALDAIA                                                                                               |                                               |
| Datos personales                   | Tipo de Ingreso:                                                                                                    | PRECIOS PUBLICOS PROGRAMAS DE CONCILIACION                                                           |                                               |
| Autoliquidaciones                  | Ejercicio:                                                                                                    | 2021                                                                                                 |                                               |
| Mis documentos Buzón de documentos | Persona o Entidad que realiza la liq                                                                                    | uidación                                                                                             |                                               |
|                                    | Nombre:                                                                                                    |                                                                                                    |                                               |
|                                    | Persona o Entidad a la que se le apl<br>e La misma Persona o Entidad q<br>Realizar la liquidación represer<br>Siguiente | l <mark>ica la liquidación</mark><br>jue realiza la autoliquidación<br>ntando otra Persona o Entidad |                                               |

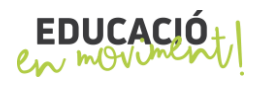

ALDAIAPRÒXIMA

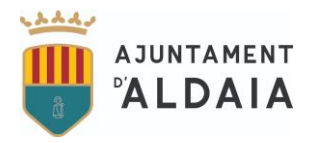

8º Si quiere pagar un mes tiene que marcar "Asistencia Programas Conciliación Ordina". Si lo que quiere es pagar bonos debe marcar "Servicio Horas Prog. Conciliación Ordina".

| $\leftrightarrow$ $\rightarrow$ C $\checkmark$ carpeta.aldaia.e | s/sta/CarpetaPrivate/Login?APP_CODE=STA&PAG | E_CODE=GTLIQS                                                                      | ☆ 6 :       |
|-----------------------------------------------------------------|---------------------------------------------|------------------------------------------------------------------------------------|-------------|
| 1044°                                                           |                                             |                                                                                    | in cuenta · |
|                                                                 |                                             |                                                                                    |             |
| Mis datos                                                       | Alta de Autoliquidaciones                   |                                                                                    | ← Volver    |
| Posición global                                                 |                                             |                                                                                    | Modificar   |
| Recibos                                                         | Institución:                                | ALDAIA                                                                             |             |
| Objetos tributarios<br>Datos personales                         | Tipo de Ingreso:                            | PRECIOS PUBLICOS PROGRAMAS DE CONCILIACION                                         |             |
| Autoliquidaciones                                               | Ejercicio:                                  | 2021                                                                               |             |
|                                                                 | Persona:                                    |                                                                                    |             |
| Mis documentos                                                  |                                             |                                                                                    |             |
| Buzón de documentos                                             |                                             |                                                                                    |             |
|                                                                 | Marque y complete los servicios que dese    | ee liquidar:                                                                       |             |
|                                                                 | Asistencia Programas Conciliació            | n Ordina                                                                           |             |
|                                                                 | Servicio Horas Prog. Conciliación           | Ordina                                                                             |             |
|                                                                 |                                             | Importe Total                                                                      |             |
|                                                                 |                                             | 0,00 €                                                                             |             |
|                                                                 | Bonificaciones                              |                                                                                    |             |
|                                                                 |                                             |                                                                                    |             |
|                                                                 | Bonificación:                               | <seleccione a="" aplicar="" bonificación="" la=""></seleccione>                    | ~           |
|                                                                 |                                             |                                                                                    |             |
|                                                                 |                                             |                                                                                    |             |
|                                                                 | calculo del importe del impuesto            |                                                                                    |             |
|                                                                 | Una vez haya rellenado todos los camp       | oos obligatorios puede proceder a validar el impuesto que le corresponde liquidar. |             |
|                                                                 |                                             |                                                                                    |             |
|                                                                 | Validar Importe                             |                                                                                    |             |
|                                                                 |                                             |                                                                                    | Volver      |

#### 9º Depués de marcar la elección deseada tiene que pinchar en "Validar Importe".

| $\leftrightarrow$ $\rightarrow$ C $\checkmark$ carpeta.aldaia.es/sta | a/CarpetaPrivate/Login?APP_CODE=STA&PAGE_CODE    | E=GTLIQS                                                                   | \$ 6      | ) E  |
|----------------------------------------------------------------------|--------------------------------------------------|----------------------------------------------------------------------------|-----------|------|
| Posición global                                                      |                                                  |                                                                            | Modificar | 1    |
| Recibos                                                              | Institución:                                     | ALDAIA                                                                     |           |      |
| Objetos tributarios                                                  |                                                  | PRECIOS PUBLICOS PROCEDIMAS DE CONCILIACIÓN                                |           |      |
| Datos personales                                                     | npo de mareso.                                   |                                                                            |           |      |
| Autoliquidaciones                                                    | Ejercicio:                                       | 2021                                                                       |           |      |
| Mis documentos                                                       | Persona:                                         |                                                                            |           | - 18 |
|                                                                      |                                                  |                                                                            |           |      |
| Buzón de documentos                                                  |                                                  |                                                                            |           |      |
|                                                                      | Marque y complete los servicios que desee liquid | dar:                                                                       |           |      |
|                                                                      | 🗸 Asistencia Programas Conciliación Ordin        | 10                                                                         |           |      |
|                                                                      | Tipo de tarifa                                   | Importe                                                                    |           |      |
|                                                                      | Precio público por asistencia a lo               | os programas de conciliación on 🗸 20,00 🥥                                  |           |      |
|                                                                      |                                                  |                                                                            |           |      |
|                                                                      | + Añadir nueva entrada                           |                                                                            |           |      |
|                                                                      |                                                  |                                                                            |           |      |
|                                                                      | Servicio Horas Prog. Conciliación Ordina         | 1                                                                          |           |      |
|                                                                      |                                                  | Importe Total                                                              |           |      |
|                                                                      |                                                  | 20,00 €                                                                    |           |      |
|                                                                      | Bonificaciones                                   |                                                                            |           |      |
|                                                                      |                                                  |                                                                            |           |      |
|                                                                      | Ponificación:                                    | <seleccione a="" anlicar="" bonificación="" la=""></seleccione>            | ×         |      |
|                                                                      | Bonneación.                                      |                                                                            |           |      |
|                                                                      |                                                  |                                                                            |           |      |
|                                                                      | Célevie del importe del impueste                 |                                                                            |           |      |
|                                                                      | Calculo del Importe del Impuesto                 |                                                                            |           | - 11 |
|                                                                      | Una vez haya rellenado todos los campos obli     | gatorios puede proceder a validar el impuesto que le corresponde liquidar. |           |      |
|                                                                      | 1                                                |                                                                            |           |      |
|                                                                      | Validar Importe                                  |                                                                            |           |      |
|                                                                      |                                                  | l                                                                          |           |      |
|                                                                      |                                                  |                                                                            | Malver    | _    |

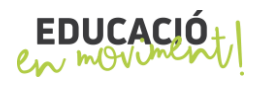

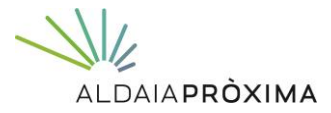

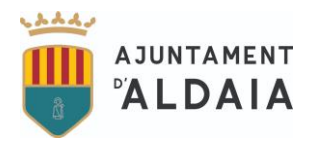

10º Aquí debe indicar en "Observaciones" los datos del alumno y el colegio al que asiste. Y a continuación pinchar en "Crear autoliquidación".

| Mis documentos      | Persona:                                                   |                                                                 | A       |
|---------------------|------------------------------------------------------------|-----------------------------------------------------------------|---------|
| Buzón de documentos |                                                            |                                                                 |         |
|                     | Marque y complete los servicios que desee liquidar:        |                                                                 |         |
|                     | 🗸 Asistencia Programas Conciliación Ordina                 |                                                                 |         |
|                     | Tipo de tarifa<br>Precio público por asistencia a los prog | rramas de conciliación on マ 20,00 ⊘                             |         |
|                     | + Añadir nueva entrada                                     |                                                                 |         |
|                     |                                                            |                                                                 |         |
|                     | Servicio Horas Prog. Conciliación Ordina                   |                                                                 |         |
|                     |                                                            | Importe Total                                                   |         |
|                     | Bonificaciones                                             | 20,00 €                                                         |         |
|                     |                                                            |                                                                 |         |
|                     | Bonificación:                                              | <seleccione a="" aplicar="" bonificación="" la=""></seleccione> | ~       |
|                     |                                                            |                                                                 |         |
|                     | Cálculo del importe del impuesto                           |                                                                 |         |
|                     |                                                            |                                                                 |         |
|                     | Importe del impuesto:                                      |                                                                 | 20,00 € |
|                     |                                                            | 1                                                               |         |
|                     | Observaciones:                                             |                                                                 |         |
|                     |                                                            |                                                                 |         |
|                     |                                                            |                                                                 |         |
|                     |                                                            |                                                                 |         |
|                     |                                                            |                                                                 | -       |

### 11º Ahora debe pinchar en "Obtener carta de pago".

| ← → ♂ ⊂ carpeta.aldaia.es/sta/ | CarpetaPrivate/doEvent?APP_CODE=STA&PAGE_CODE=GTL | IQS                                                             | ☆      | G :  |
|--------------------------------|---------------------------------------------------|-----------------------------------------------------------------|--------|------|
| Mis documentos                 |                                                   |                                                                 |        | 1    |
| Buzón de documentos            | Asistencia Programas Conciliación Ordina          |                                                                 |        |      |
|                                | Tipo de tarifa                                    | Importe                                                         |        |      |
|                                | Precio público por asistencia a los progran       | nas de conciliación or 🗸 20,00                                  |        |      |
|                                |                                                   |                                                                 |        |      |
|                                | Bonificaciones                                    |                                                                 |        |      |
|                                | Dominaciones                                      |                                                                 |        | - 1  |
|                                | Bonificación:                                     | <seleccione a="" ablicar="" bonificación="" la=""></seleccione> |        |      |
|                                | Somicación.                                       |                                                                 |        |      |
|                                |                                                   |                                                                 |        |      |
|                                | Cálculo del importe del impuesto                  |                                                                 |        |      |
|                                | · · ·                                             |                                                                 |        | - 11 |
|                                | Importe del impuesto:                             |                                                                 | 20.00€ |      |
|                                |                                                   |                                                                 |        |      |
|                                |                                                   |                                                                 |        |      |
|                                | Observaciones:                                    |                                                                 |        |      |
|                                |                                                   |                                                                 |        |      |
|                                |                                                   |                                                                 | 11     |      |
|                                |                                                   |                                                                 |        |      |
|                                |                                                   |                                                                 |        |      |
|                                | Obtener la carta de pago                          |                                                                 | Volver |      |
|                                |                                                   |                                                                 |        |      |

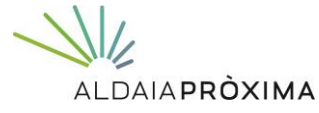

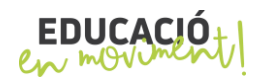

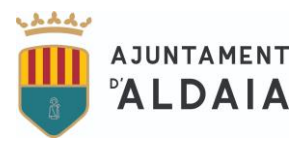

12º Se genera un PDF que ya se puede imprimir para su pago.

|   | 1 | /1   - 67% +   🗄 🚸                                                                                                    | ± ē : |
|---|---|----------------------------------------------------------------------------------------------------|-------|
|   |   | Apurtamente de Adata<br>Real Contactor de Béller Adata<br>Preserves<br>Marcines de Adata<br>Real Contactor de Béller Adata<br>Preserves<br>Marcines de Adata<br>Real Contactor de Béller Adata<br>Sector de Contactor de Adata<br>Real Contactor de Béller<br>Sector de Contactor de Adata<br>Real Contactor de Béller<br>Sector de Contactor de Contactor<br>Real Contactor de Contactor<br>Real Contactor de Contactor<br>Real Contactor de Contactor<br>Real Contactor de Contactor<br>Real Contactor de Contactor<br>Real Contactor de Contactor<br>Real Contactor de Contactor<br>Real Contactor de Contactor<br>Real Contactor de Contactor<br>Real Contactor<br>Real Contacto |       |
| 1 |   | COCUMENTO DE PAGO     FECHA EMISIÓN: 17/11/2021 N.R.X. LUDICAGÓN X/2021/7/193                                                                                                    |       |
|   |   | DETAILE DE LA LOUISACIÓN                                                                                                    |       |
|   |   |                                                                                                    |       |
|   |   | CUOTA         DESCUENTO         DEUDA         NTERESE         RECARDO         COSTA         IMPORTE           20.04         8.04         7.004         6.054         6.054         6.004         20.05           L08A8 dE PAGO In nuisar waxwale         20.04/OFULAR BASCARDELL         5.004         6.004         6.004         20.004                                                                                                    |       |
|   |   | EXEMPTIVE RECEIPTIONS OF THE DAY LLO DE CENTRALON RECARCA O MIRE ALTORIZANA Y TELLO DE LA DIMINA BARCINA COLADONADONA<br>No hay contenido para la plantífica VOLI CARL, DOZ , NPO EST                                                                                                    |       |
|   |   |                                                                                                    |       |
|   |   |                                                                                                    |       |
|   |   |                                                                                                    |       |
|   |   |                                                                                                    |       |
|   |   | 3000 Шалай и отолисной         D3180/32002132           3010 Даний и отолисной         Сладкоров и и торах поряда и торах поряда и поряда и по                                                                                                    |       |
|   |   | 1/1                                                                                                    |       |

ALDAIAPRÒXIMA

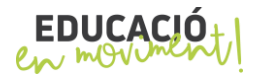